# 21-dars. ADOBE ANIMATE DASTURINING INTERFEYSI VA USKUNALAR PANELI

Adobe Animate dasturi animatsiya yaratish uchun eng yaxshi dasturiy ta'minot hisoblanadi va foydalanuvchilar uchun maksimal darajada imkoniyatlar yaratib beradi. Dasturning ishchi muhitida vektorli animatsiya, reklama bannerlari, multimedia kontenti, dinamik loyiha, dastur va o'yinlar uchun animatsiyalar yaratish mumkin.

## ADOBE ANIMATE DASTURI INTERFEYSI

Adobe Animate dasturi interfeysi 11 ta asosiy qismdan tashkil topgan.

**1. Menyular bandida** bir qancha menyular mavjud boʻlib, har bir menyuga oʻziga xos buyruqlar biriktirilgan.

**2. Interfeys sozlamasi** orqali dastur yaratiladigan animatsiyalar uchun maxsus soha va uskunalarni ajratib beradi.

**3. Uskunalar panelida** grafik obyektlarni yaratish, tahrirlash va sahnaga joylashtirishda yordam beradigan qator komponentlar mavjud. Ayrim uskunalar maxsus guruhlarga ajratilgan boʻladi.

4. Hodisalar qismiga Action Script tilida dasturlash kodlarini yozish mumkin.

5. Xususiyatlar paneli tanlangan element, sahna yoki uskuna parametrlarini sozlash imkonini beradi.

**6. Kutubxona** dasturda yaratilgan yoki ish jarayonida ishlatish uchun import qilingan mediafayllarni oʻzida saqlaydi. Har bir hujjat uchun alohida kutubxona yaratiladi.

**7. Sahna** – yaratilgan animatsiya namoyish etiladigan aniq oʻlchamdagi maxsus soha. Undan tashqaridagi barcha hodisa va obyektlar koʻrsatilmaydi. Sahna animatsiyalarni loyihalashda grafika, matn va boshqa ma'lumotlarni saqlash uchun boʻsh joy sifatida ishlatiladi.

**8. Qatlamlar** yaratilayotgan animatsiyadagi obyektlarni tartibga solish imkonini beradi. Boshqa qatlamdagi obyektlarga ta'sir qilmagan holda bitta qatlamdagi narsalarni chizish va tahrirlash mumkin.

**9. Holatlar qatori** bandda namoyishlarni boshqarish, avvalgi va keyingi kadrlarni boshqarish uchun xizmat qiladi.

**10. Vaqt chizigʻi** yaratilgan grafik obyektlarning qandaydir vaqt oraligʻidagi holati, rangi va pozitsiyasini oʻzgartirish jarayonini boshqaradi. Bu panel ma'lum bir oraliqda raqamlangan kadrlardan tashkil topgan. Chap tomonda qatlamlar mavjud boʻlib, ularning har birida animatsiyani yanada koʻproq qoʻllash uchun alohida grafik vositalarini joylashtirish mumkin.

**11. Faol hujjat** dasturda yaratilgan joriy hujjat boʻlib, "Untitled" nomi bilan tartibga solinib boradi.

# III BOB. Animatsiya texnologiyasi

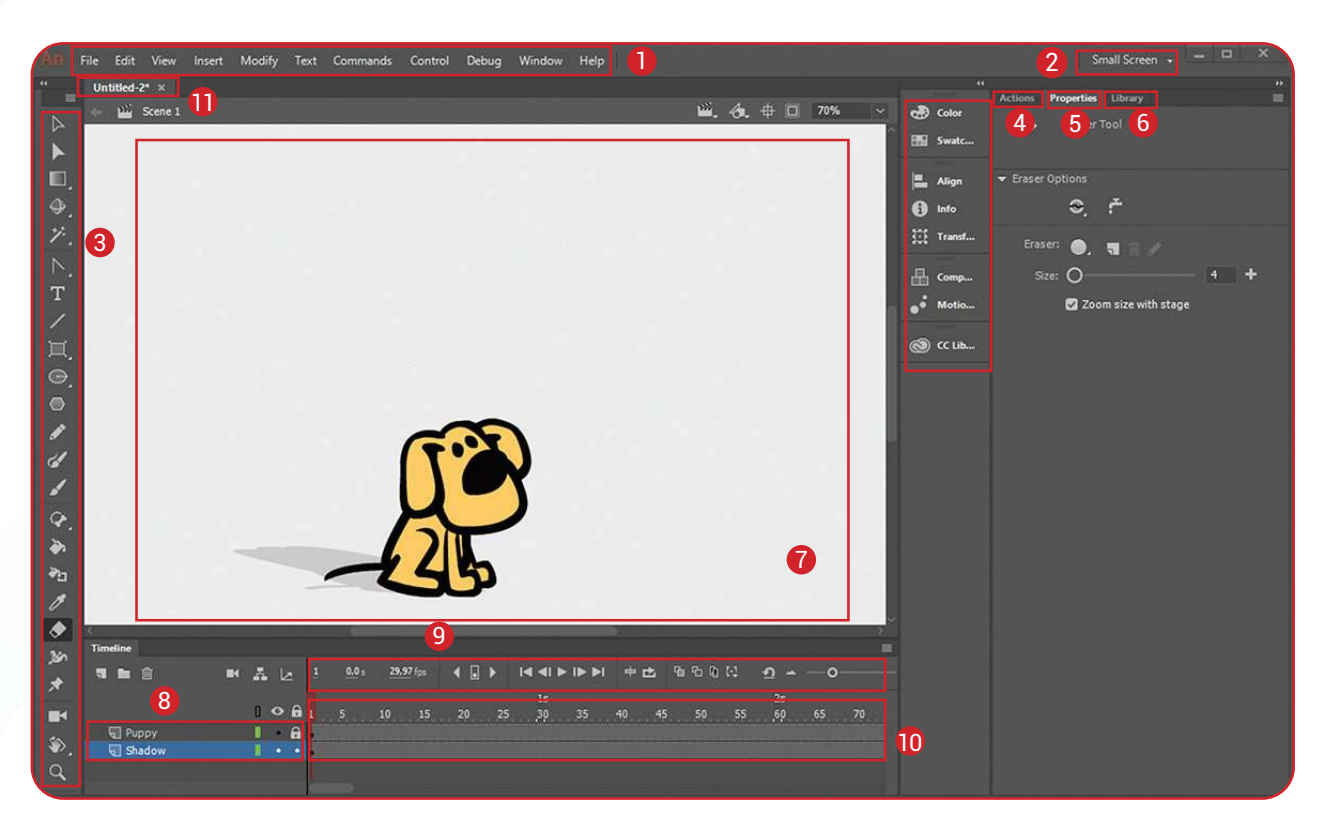

Adobe Animate dasturi interfeysini "Window – Workspace" menyusi orqali foydalanuvchiga qulay ravishda sozlash mumkin. Dasturning boshqa versiyalarida panellarning joylashuvi rasmda koʻrsatilganidan farq qilishi mumkin.

### ADOBE ANIMATE DASTURINING USKUNALAR PANELI

Uskunalar paneli dastur interfeysining chap tomonida joylashgan. Panelni ochish va yopish uchun "Window – Tools" menyusi yordam beradi.

| $\triangleright$ | Selection Tool                               |      | Subselection Tool                       |  |
|------------------|----------------------------------------------|------|-----------------------------------------|--|
|                  | Tanlash va koʻchirish uskunasi               |      | Tanlash va chiziqni tahrirlash uskunasi |  |
| NI,              | Free Transform Tool                          |      | Gradient Transform Tool                 |  |
|                  | Oʻzgartirish, oʻlchamini oʻzgartirish,       |      | Gradientli oʻzgartirish uskunasi        |  |
|                  | aylantirish uskunasi                         |      |                                         |  |
| ٩.               | 3D Rotation Tool                             | ,‡⇒_ | 3D Translation Tool                     |  |
|                  | 3D aylantirish uskunasi                      |      | 3D koʻchirish uskunasi                  |  |
| Þ.               | Polygon Tool                                 | 0    | Lasso Tool                              |  |
|                  | Koʻpburchakli belgilashni tanlov             | ۶.   | Ixtiyoriy maydonni belgilash uskunasi   |  |
|                  | uskunasi                                     |      |                                         |  |
| ゲ.               | Magic Wand Tool                              |      |                                         |  |
|                  | Tanlangan rangni ajratib koʻrsatish uskunasi |      |                                         |  |

## **BELGILASH USKUNALARI**

#### **CHIZISH VA MATN USKUNALARI**

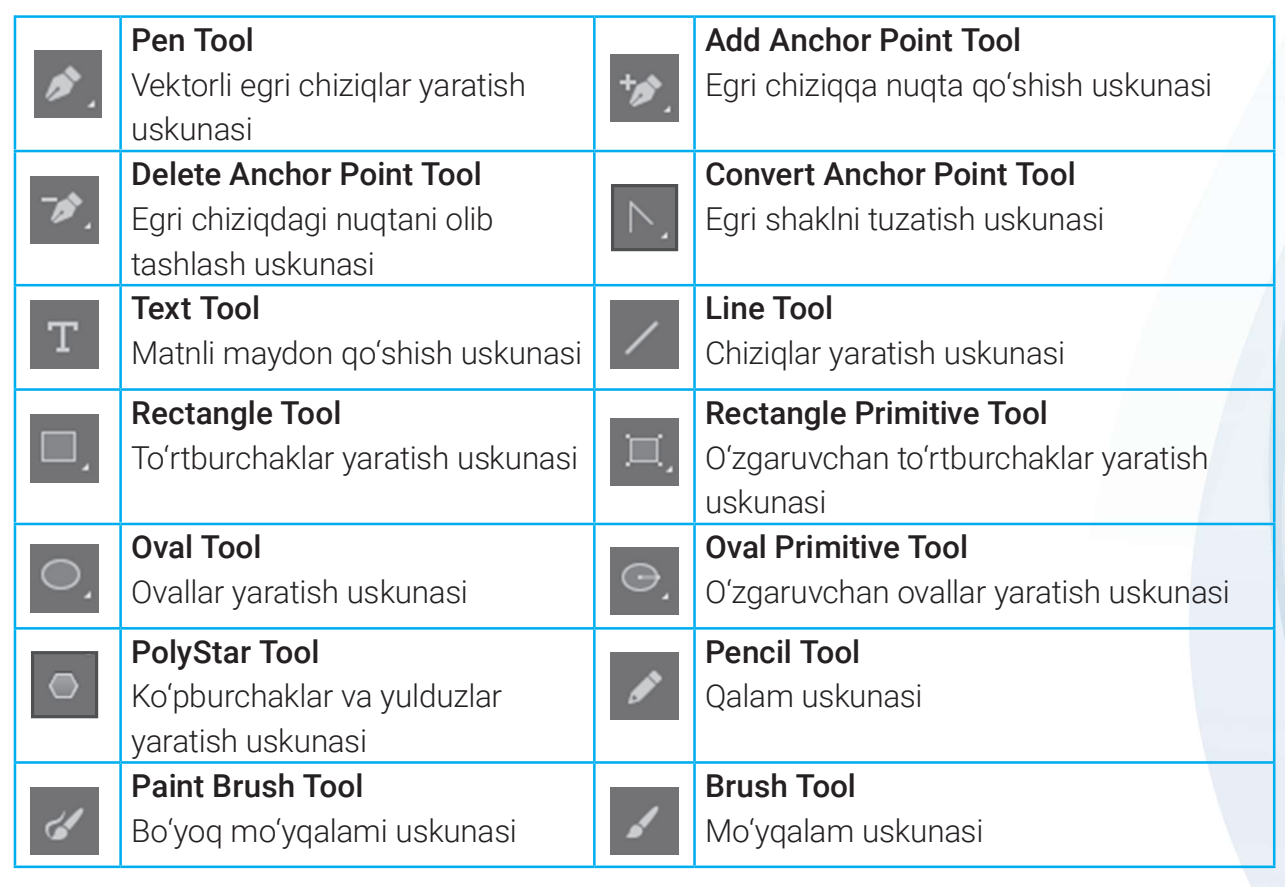

#### **RANGLAR BILAN ISHLOVCHI USKUNALAR**

| ≁.  | Bone                 | <b>(</b>   | Bind Tool                             |
|-----|----------------------|------------|---------------------------------------|
|     | Kinematik obyektlar  |            | Kinematik obyektlarni bogʻlash        |
|     |                      |            | nuqtalarini qoʻshish uskunasi         |
| *   | Paint Bucket         |            | Ink Bottle                            |
|     | Rang to'ldirish      | <b>€</b> 5 | Rangni qoʻllash va oʻzgartirish       |
| ß   | Eyedropper           |            | Eraser                                |
|     | Rangdan namuna olish |            | Oʻchirgʻich                           |
| 360 | Width                |            | Asset Warp Tool                       |
|     | Kenglik              | X          | Burish nuqtalarini oʻrnatish uskunasi |

#### NAVIGATSIYA USKUNALARI

| <b>Camera</b><br>Kamera qatlamini qoʻshish | ₩. | <b>Hand</b><br>Sahnani tahrirlash va koʻchirish |
|--------------------------------------------|----|-------------------------------------------------|
| Rotation Tool                              | Q  | Zoom<br>Masshtah                                |

### RANG TO'LDIRISH USKUNARLARI

Stroke Color

III BOB.

Chiziq rangini tanlash

**Black and White** Standart rang bilan to'ldirish (qora-oq)

ANIMATSIYA TEXNOLOGIYASI

**Fill Color** 

Obyektni toʻldirish rangini tanlash

#### Swap Colors Ranglarni almashtirish

## **USKUNALAR PANELI KO'RINISHINI O'ZGARTIRISH**

Uskunalar panelidagi uskunalar kengligini o'zgartirib, ularni bitta yoki bir necha ustunda aks ettirish mumkin. Buning uchun uskunalar paneli chegara chizig'i

ustiga sichqoncha kursorini olib kelamiz va chap tugmachani bosgan holda oʻng tomonga harakatlantiramiz. Natijada, uskunalar paneli quyidagi koʻrinishda aks etadi.

#### **AMALIY FAOLIYAT**

- 1. Adobe Animate dasturini ishga tushiring.
- 2. Dasturda yangi hujjat hosil qiling.
- 3. Menyular bandidan "View Grid Show Grid" buyruqlarini tanlang.
- 4. Ishchi sohadagi oʻzgarishni izohlang.
- 5. Sahna o'lchamini quyidagi ko'rinishga keltiring: sahnaning

Width (eni) – 800px va Height (balandligi) – 200px.

#### MAVZU YUZASIDAN SAVOLLAR

- 1. Adobe Animate dasturi interfeysining tashkil etuvchilarini sanab bering.
- 2. Vaqt chizig'ining vazifasini aytib bering.
- 3. Belgilash uskunalarini sanab bering.
- 4. Kamera uskunasi haqida gapirib bering.

#### **UYGA VAZIFA**

1. "Zoom Tool" uskunasini ishga tushiring. Sahnani kattalashtirib va kichraytirib koʻring.

2. "Hand Tool" uskunasi yordamida sahnaning ishchi sohadagi oʻrnini oʻzgartiring.

3. "Text Tool" uskunasi yordamida ism va familiyangizni yozing.

4. Yuqoridagi topshiriqlarni bajarib boʻlgandan keyin faol hujjatni \*.fla kengaytmasi bilan saglab go'ying (File - Save).

#### <u>ور</u>ه ME. k *♀* 41

800

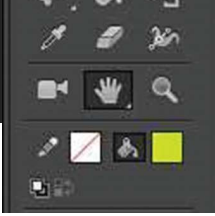

200

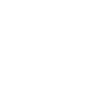

Ð

?